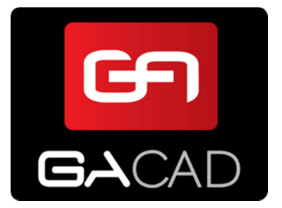

www.gacad.pl

Autor:MarcinData publikacji:17.05.2

Marcin Szymański 17.05.2012

## Aktywacja programów GACAD

# 1. Wybór funkcji aktywacji ( na przykładzie aktywacji programu GASygnalizacja )

W pierwszej kolejności należy uruchomić funkcję aktywacji z menu **GA Sygnalizacja -> Aktywacja**, bądź z toolbar'a:

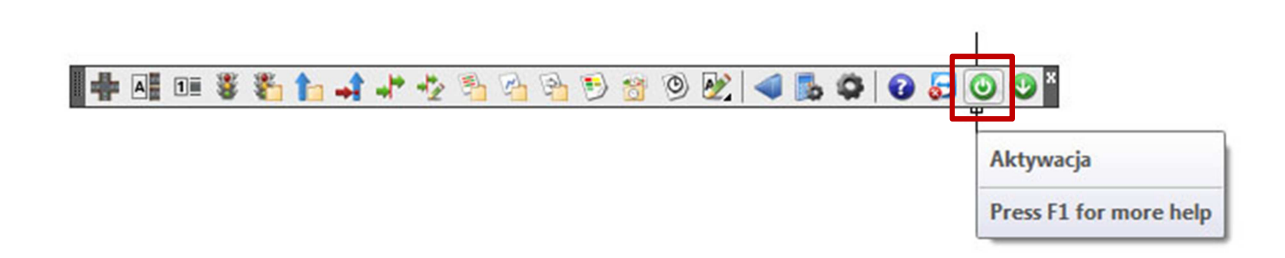

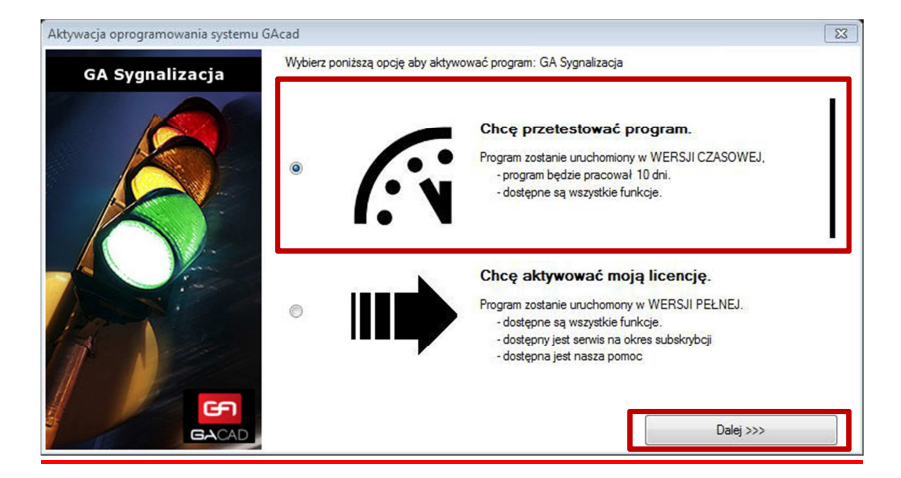

#### 2. Aktywacja wersji czasowej

Wyświetlone zostaje okno aktywacji. Zaznaczamy: Chcę przetestować program oraz klikamy: Dalej.

| GA Sygnalizacja |                                                | SUI CZASOWEJ programu. GA Sygnalizacja                                                                            |                 |                                         |
|-----------------|------------------------------------------------|----------------------------------------------------------------------------------------------------|-----------------|-----------------------------------------|
|                 | lmię i Nazwisko                                | Jan Kowalski                                                                                                    |                 |                                         |
|                 | Nazwa firmy:                                   | KOWALSKI s.c.                                                                                                    |                 |                                         |
|                 | Telefon:                                       | 506112233                                                                                                    |                 |                                         |
|                 | Na wpisany ad<br>aktywacyjnym<br>E-mail: ikowa | res e-mial zostanie wysłana wiadomość z kodem<br>Należy sie unewnić, że adres został wpisany pop<br>ski@poczta.pl | prawnie.        | Prześlij e-mail z koder<br>aktywacyjnym |
| A Van           |                                                |                                                                                                    |                 |                                         |
|                 | ldentyfikator star<br>Po odebraniu v           | owiska<br>iladomości, należy skopiować otrzymany kod do                                                           | poniższego pola | i wcisnać przycisk Aktywi               |

W kolejnym oknie wypełniamy wszystkie dane: Imię i nazwisko, nazwę firmy oraz telefon. Wpisujemy adres e-mail na który zostanie przysłany kod aktywacyjny i klikamy: **Prześlij e-mail z kodem aktywacyjnym.** 

Po otrzymaniu wiadomości z kodem:

| Aktywacja wersji CZASOWEJ programu GA Sygnalizacja                                         |
|--------------------------------------------------------------------------------------------|
| Użytkownik: Jan Kowalski / KOWALSKI s.c.<br>Identyfikator Stanowiska: XXXXXXX-XXXXXXXXXXXX |
| Program będzie działał do dnia: rrrr-mm-dd                                                 |
| Kod aktywacyjny:                                                                           |

| Aktywacja wersji czasowej |                                |                                                                                                    | 8                                     |  |
|---------------------------|--------------------------------|----------------------------------------------------------------------------------------------------|---------------------------------------|--|
| GA Sygnalizacja           | Aktywacja WER                  | SJI CZASOWEJ programu: GA Sygnalizacja                                                                 |                                       |  |
|                           | lmię i Nazwisko:               | Jan Kowalski                                                                                           |                                       |  |
|                           | Nazwa firmy:                   | Nazwa firmy: KOWALSKI s.c.                                                                             |                                       |  |
|                           | Telefon:                       | 506112233                                                                                              |                                       |  |
|                           | Na wpisany ad<br>aktywacyjnym. | es e-mial zostanie wysłana wiadomość z kodem<br>Należy się upewnić, że adres został wpisany poprawnie. | Prześlij e-mail z kodem               |  |
|                           | E-mail: ikowal                 | ski@poczta.pl                                                                                          | akiywacyjnym                          |  |
|                           | Identyfikator stan             | owiska                                                                                                 |                                       |  |
| Hand.                     | Po odebraniu w                 | riadomości, należy skopiować otrzymany kod do poniższeg                                                | jo pola i wcisnać przycisk Aktywuj.   |  |
|                           |                                | nadon sederator (h                                                                                     | Aktywuj                               |  |
| GACAE                     |                                |                                                                                                    | < <powrót td="" zamknij<=""></powrót> |  |

Kopiujemy oraz wklejamy kod we wskazane miejsce i klikamy: Aktywuj.

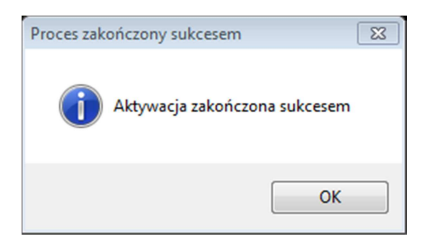

Po prawidłowej aktywacji wyświetlony zostanie komunikat. W razie błędów proszę się upewnić, czy skopiowany został prawidłowy kod aktywacyjny. Zamykamy okno aktywacji.

### 3. Aktywacja wersji pełnej

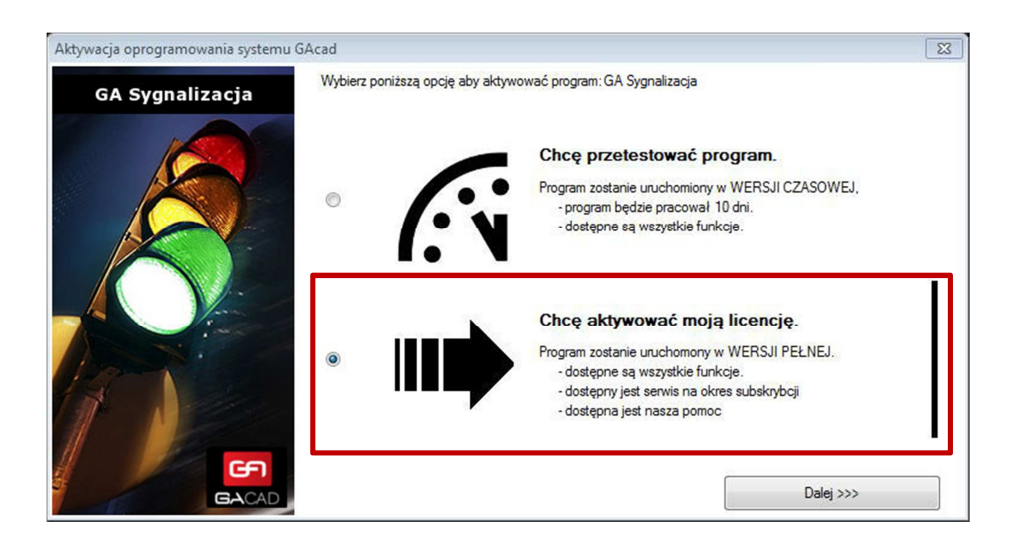

Po wyświetleniu okna aktywacji, zaznaczamy: Chcę aktywować moją licencję oraz klikamy: Dalej.

| Aktywacja pełnej wersji programu. |                                                                                                    | X                                       |
|-----------------------------------|----------------------------------------------------------------------------------------------------|-----------------------------------------|
| GA Sygnalizacja                   | Aktywacja PEŁNEJ wersji programu: GA Sygnalizacja                                                                                |                                         |
|                                   | Licencja: xxxxxxxxxxxxxxxxxxxxxxxxxxxxxxxxxxxx                                                                                   |                                         |
|                                   | Wpisz adres e-mail, który został podany do celów aktywacji programu oraz<br>autoryzacji licencji.<br>E-mail: įkowalski@poczta.pl | Prześlij e-mail z kodem<br>aktywacyjnym |
|                                   | Firma:                                                                                                    |                                         |
|                                   | Identyfikator stanowiska                                                                                                    |                                         |
| Hart'                             | Po odebraniu wiadomości, należy skopiować otrzymany kod do poniższego p                                                          | pola i wcisnać przycisk Aktywuj.        |
|                                   |                                                                                                    | Aktywuj                                 |
| GACAD                             |                                                                                                    | < <powrót td="" zamknij<=""></powrót>   |

W kolejnym oknie wpisujemy licencję oraz adres e-mail. Następnie klikamy: Prześlij e-mail z kodem aktywacyjnym.

#### Po otrzymaniu wiadomości z kodem

| Kod aktywacyjny:                                                 |
|------------------------------------------------------------------|
| 6W646765-5F5F5F5B5F5B5B56F5B5B56F5F-7L7%7B7657E735W77E58654717E- |
| THE WAY (THE THE PERFECT AND C-1770000-11266)                    |

| GA Sygnalizacja | Aktywacja PEŁNEJ wersji programu: GA Sygnalizacja                                                                                            | <u></u>                                 |
|-----------------|----------------------------------------------------------------------------------------------------|-----------------------------------------|
|                 | Licencja: xxxxxxxxxxxxxxxxxxxxxxxxxxxxxxxxxxxx                                                                                               |                                         |
|                 | Wpisz adres e mail, który został podany do celów aktywacji programu oraz<br>autoryzacji licencji.                                            | Prześlij e-mail z kodem<br>aktywacyjnym |
|                 | Fima:                                                                                                    |                                         |
|                 | Identyfikator stanowiska<br>Po odebraniu wiadomości, należy skopiować otrzymany kod do poniższego p                                          | ola i wcisnać przycisk Aktywuj.         |
|                 | 1994 - 1995 - Strandson Society (S. 1997)<br>1994 - Senter State (S. 1997)<br>1995 - Senter State (S. 1997)<br>1995 - Senter State (S. 1997) | Aktywuj                                 |
| <b>F</b>        |                                                                                                    | <pownit td="" zamknii<=""></pownit>     |

Kopiujemy oraz wklejamy kod we wskazane miejsce i klikamy: Aktywuj.

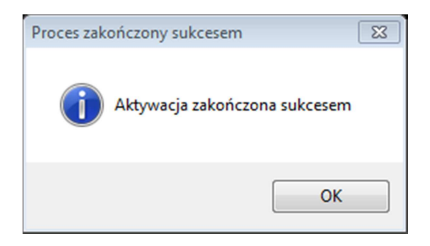

Po prawidłowej aktywacji wyświetlony zostanie komunikat. W razie błędów proszę się upewnić, czy skopiowany został prawidłowy kod aktywacyjny. Zamykamy okno aktywacji.

Życzymy udanej pracy z programem

Zespół GACAD